These instructions will walk you through the steps to make sure your BCIS Roster is up to date and has an email address entered for each staff member.

If you are licensed child care center, group child care home, or licenseexempt Care 4 Kids child care facility, and you have not registered for BCIS yet, <u>please register now.</u> Note: you must register using the email address on file with OEC.

If you have started entering staff data into BCIS but have not yet finished, please add your additional staff members and be sure to click the "confirm roster completion" button once you have entered all of your staff.

# Step 1:

Log-in to main screen

| Connecticut Office<br>of Early Childhood                                                                                                    | Home | People                                                            | Roster                                                                                                |                                                                                                    | Welcome abis@roscco.org                                           | Log off               |
|----------------------------------------------------------------------------------------------------|------|-------------------------------------------------------------------|----------------------------------------------------------------------------------------------------|----------------------------------------------------------------------------------------------------|-------------------------------------------------------------------|-----------------------|
|                                                                                                    |      | OEC Sta                                                           | ff Roster                                                                                             |                                                                                                    |                                                                   |                       |
|                                                                                                    |      | This roste<br>complete                                            | r is used to create a complete l<br>a background check through t                                      | ist of child care staff and volunteers at your he Office of Early Childhood.                       | program who are required to                                       |                       |
|                                                                                                    |      | You will se<br>up to date<br>past five y                          | ee a list of people that have ha<br>e. Please collect and enter upda<br>/ears.                        | d a connection to your program; you may ad<br>ated information for each person listed, inclu       | ld or delete names to bring th<br>ding their address(es) for at l | ne roster<br>east the |
| a a and a second second |      | The OEC with verific when the the the the the the the the the the | will then research our backgrou<br>cation of the status of each pe<br>ir next background check is due | ind check database for these people. As sooi<br>rson's background check. If already complete<br>e. | n as possible, OEC will provid<br>ed, OEC will indicate the mon   | e you<br>th/year      |
|                                                                                                    |      | Please ga<br>ANY KNOM                                             | ther the following data for each<br>IN ALIASES AND THE LAST FIVE YEA                                  | n person on your Roster: first name, last name<br>rs of addresses                                  | ME, DATE OF BIRTH, SSN OR ITIN,                                   | GENDER,               |
|                                                                                                    |      | Thank you                                                         | J.                                                                                                    |                                                                                                    |                                                                   |                       |

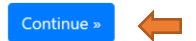

## Step 2:

Click "Continue" button to go to next screen.

#### Step 3:

The second screen is utilized to invite administrative staff to complete the Roster. NOTE\* that any staff invited will have access to all other staff data for your program. You can skip this by clicking "Skip for Now" button shown below;

| Connecticut Office<br>of Early Childhood                                                                                           | Home                                                                                                    | Welcome abis@ scco.org Log off                                         |
|----------------------------------------------------------------------------------------------------|----------------------------------------------------------------------------------------------------|------------------------------------------------------------------------|
| ✓ Show Instructions                                                                                                    |                                                                                                    |                                                                        |
| Please Select a Program to Inv                                                                                                    | ite Staff To Help Edit.                                                                                                    |                                                                        |
| Invite Staff to Help Com<br>If you would like to invite staff<br>That person will receive an em<br>If you do not need to invite an | plete Your Roster(s)<br>to help complete your Roster(s). Select the Program from the dropdown list. Ente<br>ail from you with a Link and a Program Code allowing them to set up an account<br>yone at this time you may click the Skip for Now button to continue. | er am email address and click the Add Button for the program selected. |
| Your Program(s) Select Skip for Now »                                                                                              | Invited Email Address                                                                                                    |                                                                        |

#### Step 4:

Click "Add/Remove/View BC Status" to proceed. Note: if you have not yet finished entering all of your staff members and clicked the "Confirm Roster Completion" button, you will need to complete those steps before you will be able to see this screen.

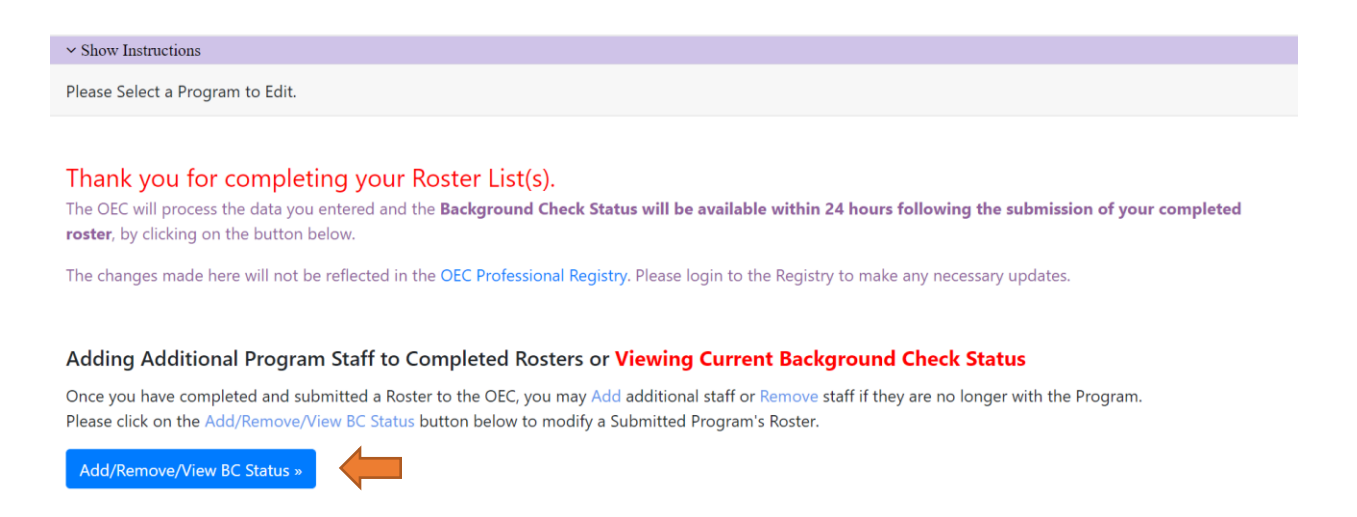

#### Step 5:

If you manage multiple child care facilities, you can select the roster you would like to edit from the list shown below, and the click the green "Get Current Roster" button. If you have one location, you can skip this step.

|      | Connection of Early Ch                          | cut Office<br>hildhood | Home      | People         | Roster  |                  |                             |              | Wel  |
|------|-------------------------------------------------|------------------------|-----------|----------------|---------|------------------|-----------------------------|--------------|------|
| ∽ Sh | ow Instruction                                  | ns                     |           |                |         |                  |                             |              |      |
| Mai  | ntain Roster                                    | For:                   |           |                |         |                  |                             |              |      |
| D    | avco Activitie                                  | es Program             |           | ~              |         |                  |                             |              |      |
|      |                                                 | -                      |           |                |         |                  |                             |              |      |
| Ge   | Get Current Roster Download Current Roster VAMS |                        |           |                |         |                  |                             |              |      |
|      |                                                 |                        |           |                |         |                  |                             |              |      |
|      | Excel PE                                        | OF Add New             | Employee/ | Volunteer      |         |                  |                             |              | Sear |
|      | *Last<br>Name                                   | *First<br>Name         | *         | DOB            | *Gender | Roster<br>Data   | Entered After<br>Completion | BC<br>Status |      |
| l    | ,                                               | Faith                  |           | 08-05-<br>2001 | Female  | Data<br>Complete |                             | Pending      |      |
|      |                                                 |                        |           | 04-07-         | - •     | Data             |                             |              |      |

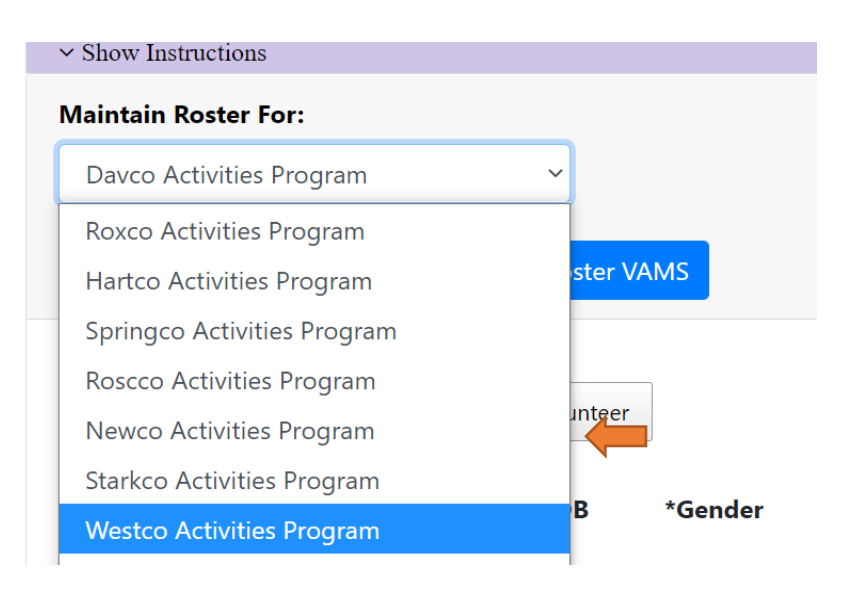

# Step 6:

Once the Program Roster is selected, you can click the "People" tab on the top panel of the screen.

|                   |                |                     |         | Data        |                          |              |                         |    |
|-------------------|----------------|---------------------|---------|-------------|--------------------------|--------------|-------------------------|----|
| *Last<br>Name     | *First<br>Name | *DOB                | *Gender | Roster Data | Entered After Completion | BC<br>Status |                         |    |
| Excel PDF         | Add New Er     | mployee/Volunteer   |         |             |                          | 5            | earch:                  |    |
| et Current Roste  | er Download    | l Current Roster VA | MS      |             |                          |              |                         |    |
| Vestco Activities | Program        | ~                   |         |             |                          |              |                         |    |
| ntain Roster Fo   | or:            |                     |         |             |                          |              |                         |    |
| now Instructions  |                |                     |         |             |                          |              |                         |    |
| or Early Child    | dhood          | lome People         | Roster  |             |                          |              | Welcome abis@roscco.org | Lo |

# Step 7:

Click the edit button for the respective personnel in the Roster to add/edit/remove information. This can be performed for multiple personnel in the Roster list for a respective program.

| of Early Child    | hood Home People              | Roster         |         |               | Welcome abis@roscco.org Log off |
|-------------------|-------------------------------|----------------|---------|---------------|---------------------------------|
| Show Instructions |                               |                |         |               |                                 |
| Change Program    | Current Roster - Westco Activ | vities Program |         |               | - Total Number in Current List  |
| Excel PDF         | Add Person Confirm Roster Co  | ompletion      |         |               | Search:                         |
| *Last Name        | *First Name                   | *DOB           | *Gender | Roster Data   |                                 |
|                   | lohn                          | 01-01-1990     | Male    | Data Complete | Edit   Remove from Roster       |

© 2021 - The Connecticut Office of Early Childhood

Please call OEC Legal at 860.500.4466 with any questions.

Step 8:

You are able to edit the information and can add/edit/remove e-mail and can click "Save" button. In this example we have changed the e-mail form <u>john.doe@gmail.com</u> to <u>john.doe123@gmail.com</u>.

| Connecticut Office<br>of Early Childhood                                                                                                    | Home        | People                            | Roster            |        |                    |   | Welcome abis@roscco.org            |  |  |  |
|----------------------------------------------------------------------------------------------------|-------------|-----------------------------------|-------------------|--------|--------------------|---|------------------------------------|--|--|--|
| ✓ Show Instructions                                                                                                    |             |                                   |                   |        |                    |   |                                    |  |  |  |
| Currently Editing : Doe, John Back to Roster List                                                                                                    |             |                                   |                   |        |                    |   |                                    |  |  |  |
| *First Name<br>John                                                                                                    | Middle Name |                                   | *Last Name<br>Doe | Suffix | *DOB<br>01/01/1990 |   | *Gender<br>● Male ○ Female ○ Other |  |  |  |
| *ID Type                                                                                                    | *ID #       |                                   | Email Address     |        | Phone Type         |   | Phone Number                       |  |  |  |
| SSN 🗸                                                                                                    | 123-45-6789 | 123-45-6789 john.doe123@gmail.com |                   |        |                    | ~ | 123-456-7890                       |  |  |  |
| SSN <sup>•</sup> 123-45-6789 <sup>•</sup> Jonn.doe123@gmail.com <sup>•</sup> Home <sup>•</sup> 123-456-7890 <sup>•</sup> I23-456-7890 <sup>•</sup> Is this person currently employed in a Connecticut         Child Care facility? <sup>•</sup> No <sup>•</sup> Yes         Please complete and Save all required information above before entering data in the sections that follow. |             |                                   |                   |        |                    |   |                                    |  |  |  |

Once you have added an individual email address for each staff member, if you would like to download your staff roster in order to upload it into VAMS or provide it to your local health district however they instruct you to, complete the following steps.

# Step 1:

Click the Roster tab on the top panel of the screen.

| *Last Name                    | *First Name                               |               |         |             |                                  |
|-------------------------------|-------------------------------------------|---------------|---------|-------------|----------------------------------|
|                               |                                           | *DOB          | *Gender | Roster Data |                                  |
| Excel PDF                     | Add Person Confirm Roster Co              | ompletion     |         |             | Search:                          |
| Show Instructions             | Current Roster - Westco Activ             | ities Program |         |             | - Total Number in Current List 1 |
| Connecticut<br>of Early Child | l Office Home People<br>dhood Home People | Roster        |         |             | Welcome abis@roscco.org Log off  |

© 2021 - The Connecticut Office of Early Childhood

Please call OEC Legal at 860.500.4466 with any questions.

## Step 2:

Click the "Download Current Roster VAMS" button to download the list of personnel in the Roster with First Name, Last Name and E-mail address.

| Maintain Rosto<br>Westco Activ | <b>er For:</b><br>vities Program | ~                  |         |                  |                          |                         |     |
|--------------------------------|----------------------------------|--------------------|---------|------------------|--------------------------|-------------------------|-----|
| Get Current R                  | Roster Download                  | d Current Roster V | AMS     |                  |                          |                         |     |
| Excel                          | PDF Add New E                    | mployee/Volunteer  |         |                  |                          | Search:                 |     |
| *Last<br>Name                  | *First<br>Name                   | *DOB               | *Gender | Roster Data      | Entered After Completion | BC<br>Status            |     |
| Doe                            | John                             | 01-01-1990         | Male    | Data<br>Complete |                          | Remove Employee/Volunte | er  |
| Showing 1 to                   | o 1 of 1 entries                 |                    |         |                  |                          |                         |     |
| ck to List                     |                                  |                    |         |                  |                          |                         |     |
| Westco Activities F            | Pcsv ^                           |                    |         |                  |                          |                         | Sho |

#### Step 3:

The downloaded file will be in the correct CSV format to be uploaded into VAMS. If you need to add any additional staff who will need to access the vaccine but are not required to get a background such as custodial or office staff, you can do so prior to uploading your list into VAMS or sending to local health.

| 6    | <u>ה א</u> | ⇒ - & -    | ÷                         |                 |                   |          |                          |
|------|------------|------------|---------------------------|-----------------|-------------------|----------|--------------------------|
| F    | ile Hor    | me Insert  | Page Lay                  | out Form        | ulas C            | Data Rev | riew V                   |
| Past | Clipboard  | at Painter | Calibri<br>B <i>I</i> U - | ▼ 11 ▼ .<br>    | A A<br><u>A</u> • |          | l ≫r -<br>€≣ →≣<br>Align |
| A1   |            | - = >      | K 🖌                       | <i>fx</i> First | name              |          |                          |
|      | А          | В          | С                         | D               | E                 | F        |                          |
| 1    | First name | Last name  | e Email                   |                 |                   |          |                          |
| 2    | John       | Doe        | john.doe(                 | @gmail.con      | n                 |          |                          |
| 3    |            |            |                           |                 |                   |          |                          |
| 4    |            |            |                           |                 |                   |          |                          |
| 5    |            |            |                           |                 |                   |          |                          |
| 6    |            |            |                           |                 |                   |          |                          |
| 7    |            |            |                           |                 |                   |          |                          |
| 8    |            |            |                           |                 |                   |          |                          |
| 9    |            |            |                           |                 |                   |          |                          |

\*\*\*\*IMPORTANT \*\*\* Please note: once you have downloaded your roster with an email address for each staff member, you must wait for instructions from your local health department on how to share the roster with them because not all health districts in the state are using VAMS.